## <u>تنويه هام: هذا الحل يصلح لأي ويندوز وأي انترنت إكسبلورر.</u>

<u>خطوات حل مشكلة الطباعـــــة من موقع وزارة التربية والتعليم</u>

\*\*.. اذا واجهتك مشكلة في طباعة التقرير بعد اتباع تعليمات الطباعة على موقع وزارة التربية والتعليم يرجي إتباع الخطوات التالية \*\*\_

## ۱- يتم تحميل مجلد (EMIS-ActiveX Controls ) المضغوط ، ثم نقوم بفك الضغط

- ۲- سوف نجد داخل المجلد. (EMIS-ActiveX Controls )
- ۳- يوضع المجلد (EMIS-ActiveX Controls) داخل.( C

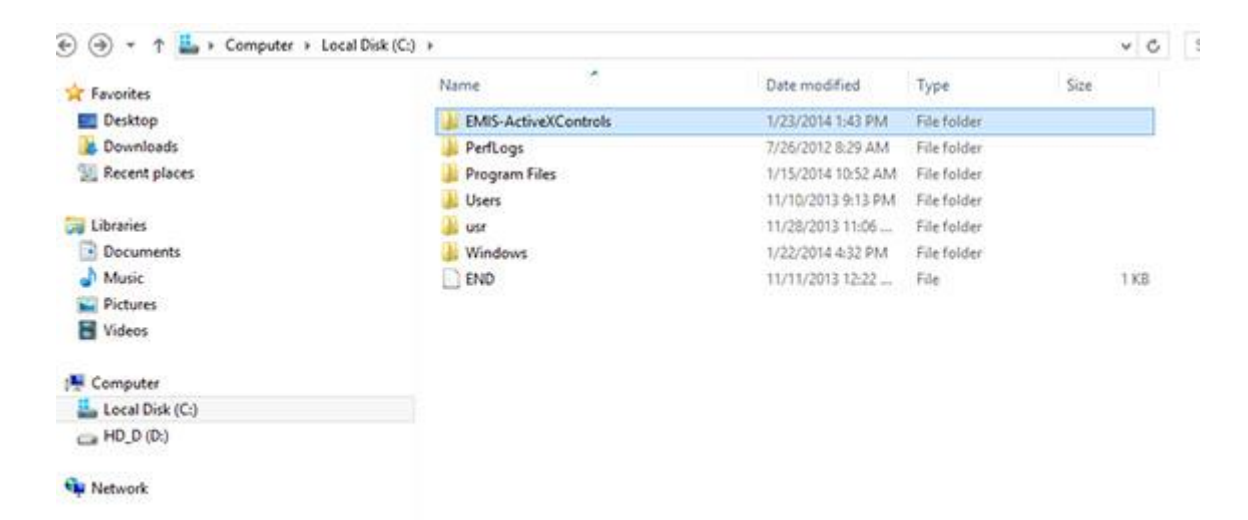

## ٤- قم بفتح المجلد (EMIS-ActiveX Controls ) يتم الضغط على (print) بـ (Right Click) ثم نختار(Run as Administrator )

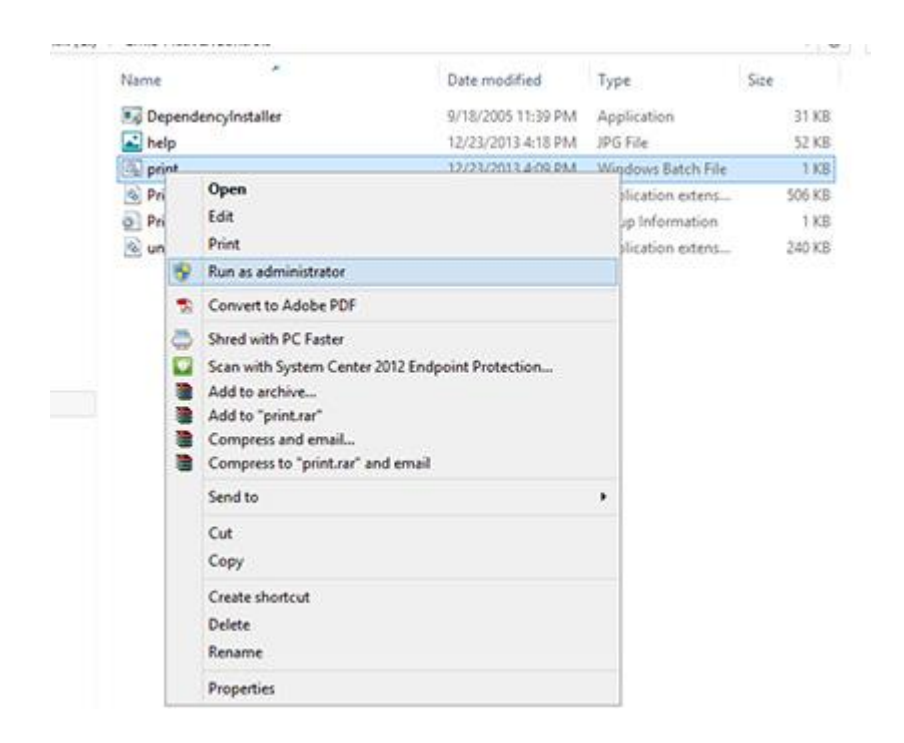

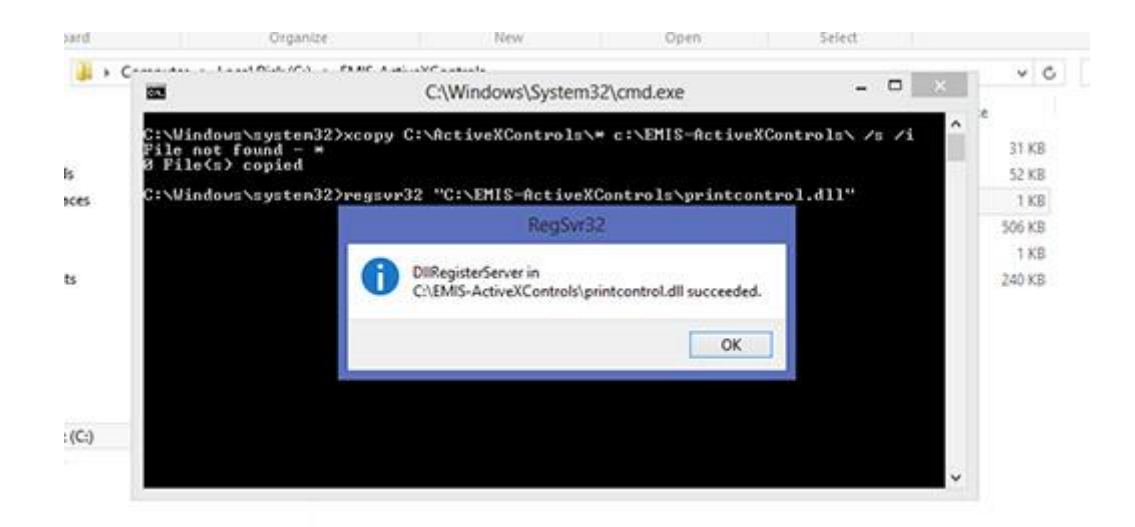

٥- قم بفتح انترنت إكسبلورر وبعد ذلك يتم الضغط على (Tools)وبالضغط على .(Internet Option)

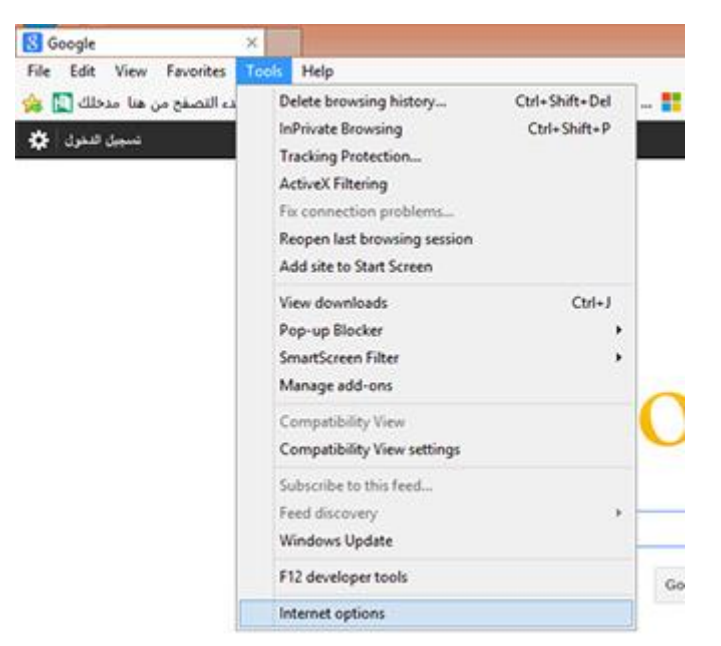

٦- يتم الضغط على (Security Level For This Zone)وعند (Security Level For This Zone) ثم نجعلها في وضع . (Medium)

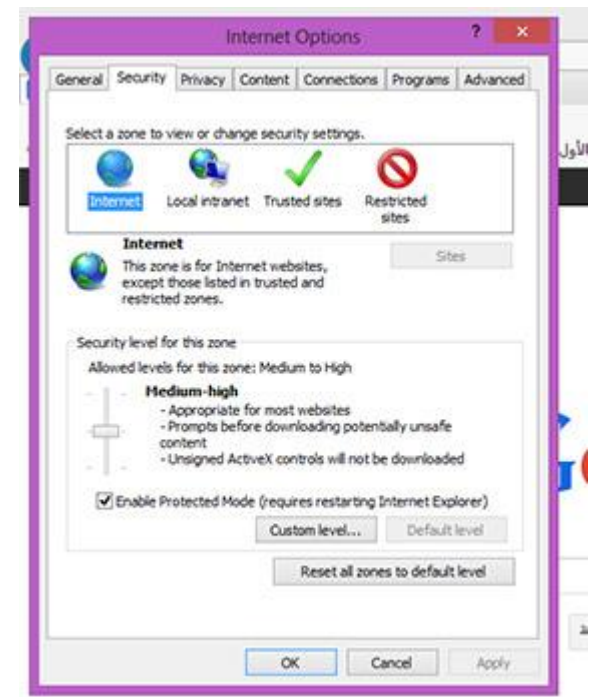

V- بعد ذلك نقوم باختيار (Trust Sites Medium)ونضغط على .(Sites)

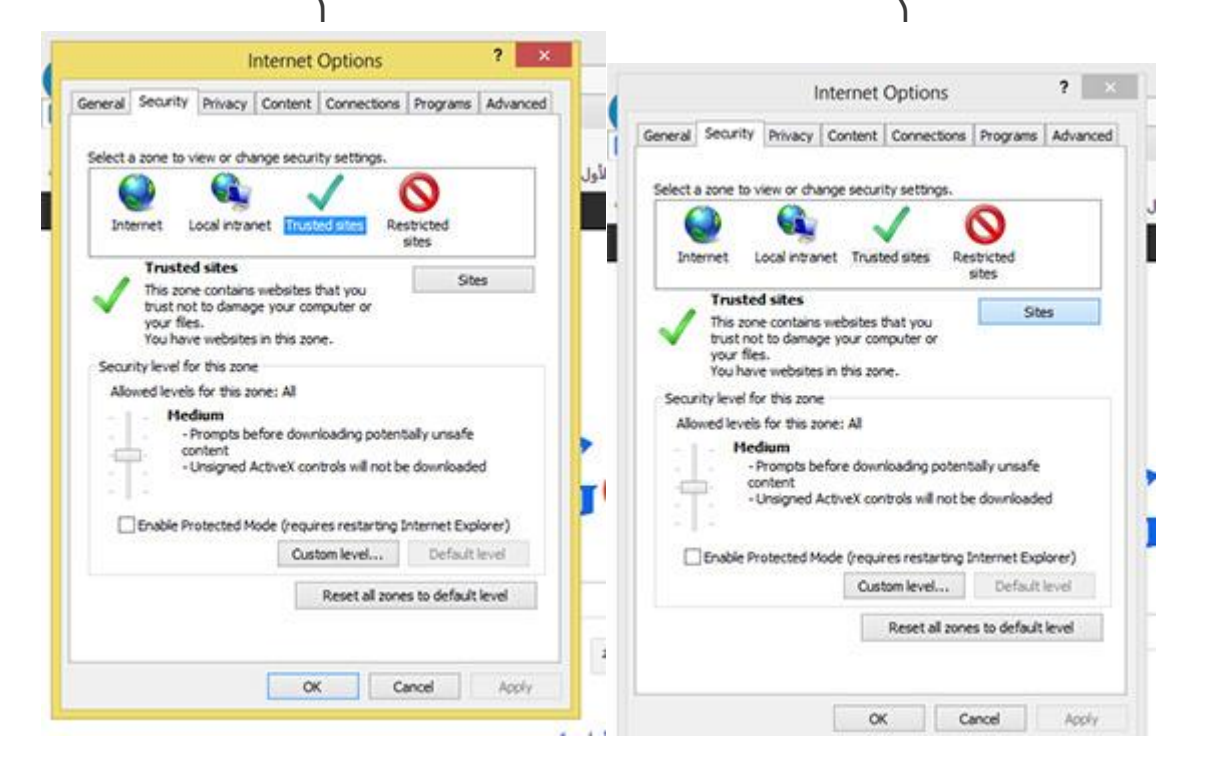

٨- هذِه هي أهم نقطة

أ- قم بإذالة العلامة ( √ ) الموجودة في المربع أسفل الشاشة إذا كانت موجودة بالضغط عليها .

ب-إذا أردت أن تطبع من أي صفحة على موقع وزارة التربية والتعليم قم بإزالة اسم الموقع الموجود في المستطيل الأول ثم <u>اكتب أنت</u> من خلال لوحة المفاتيح في المستطيل الأول ( moe.gov.eg ) ثم اضغط نضغط ( Add ) نلاحظ ظهور ( moe.gov.eg \* ) في المستطيل الثاني ثم نضغط ( Close ) .

| You can add and remove websites from this a this zone will use the zone's security settings. | one. All websites in |
|----------------------------------------------------------------------------------------------|----------------------|
| *.moe.gov.eg                                                                                 | Add                  |
| Vebsites:                                                                                    |                      |
| http://localhost                                                                             | Renove               |
| _Require server verification (https:) for all sites in th                                    | is zone              |
|                                                                                              | Close                |
| Enable Protected Mode (requires restarting In                                                | ternet Explorer)     |
| Custom level                                                                                 | Default level        |
|                                                                                              | to default level     |
| Reset al zones                                                                               |                      |

| ieneral | Security                           | Privacy                                     | Content                      | Connections                         | Programs                    | Advanced |
|---------|------------------------------------|---------------------------------------------|------------------------------|-------------------------------------|-----------------------------|----------|
| Select  | a zone to v                        | iew or chu                                  | inge secur                   | ity settings.                       |                             |          |
| (       | )                                  |                                             |                              | 1                                   | 0                           |          |
| Int     | ernet L                            | ocal intra                                  | net Trust                    | ed sites Re                         | stricted                    |          |
|         | Trustee                            | d sites                                     | 1.00                         | 121                                 | Sh                          | в        |
| ~       | trust noi<br>your file<br>You have | e contains<br>t to damay<br>s.<br>e website | pe your cor<br>s in this zor | mputer or<br>http://www.com/        |                             |          |
| Secu    | ity level fo                       | r this zon                                  | e                            |                                     |                             |          |
| Alio    | wed levels                         | for this a                                  | one: All                     |                                     |                             |          |
| 1.4.4   | - Hed<br>I<br>I                    | Sium<br>Prompts b<br>Intent<br>Unsigned /   | efore dowr<br>ActiveX cor    | loading potent<br>strols will not b | tally unsafe<br>e downloade | d        |
| C       | Enable Pr                          | otected M                                   | tode (requi                  | res restarting I                    | Internet Exp                | lorer)   |
|         |                                    |                                             | Cus                          | tom level                           | Default                     | level    |
|         |                                    |                                             |                              | Reset all zone                      | is to default               | level    |
|         |                                    |                                             |                              |                                     |                             |          |

١٠- نتوجه إلى الصفحة المراد طباعتها على موقع وزارة التربية والتعليم ثم الدخول على الصفحة المطلوبة نقوم بالضغط على رمز الطابعة من داخل الصفحة ونختار الطابعة ونضغط ( ok ) فنجد أن المشكلة حلت بإذن الله ومبروك عليكم .

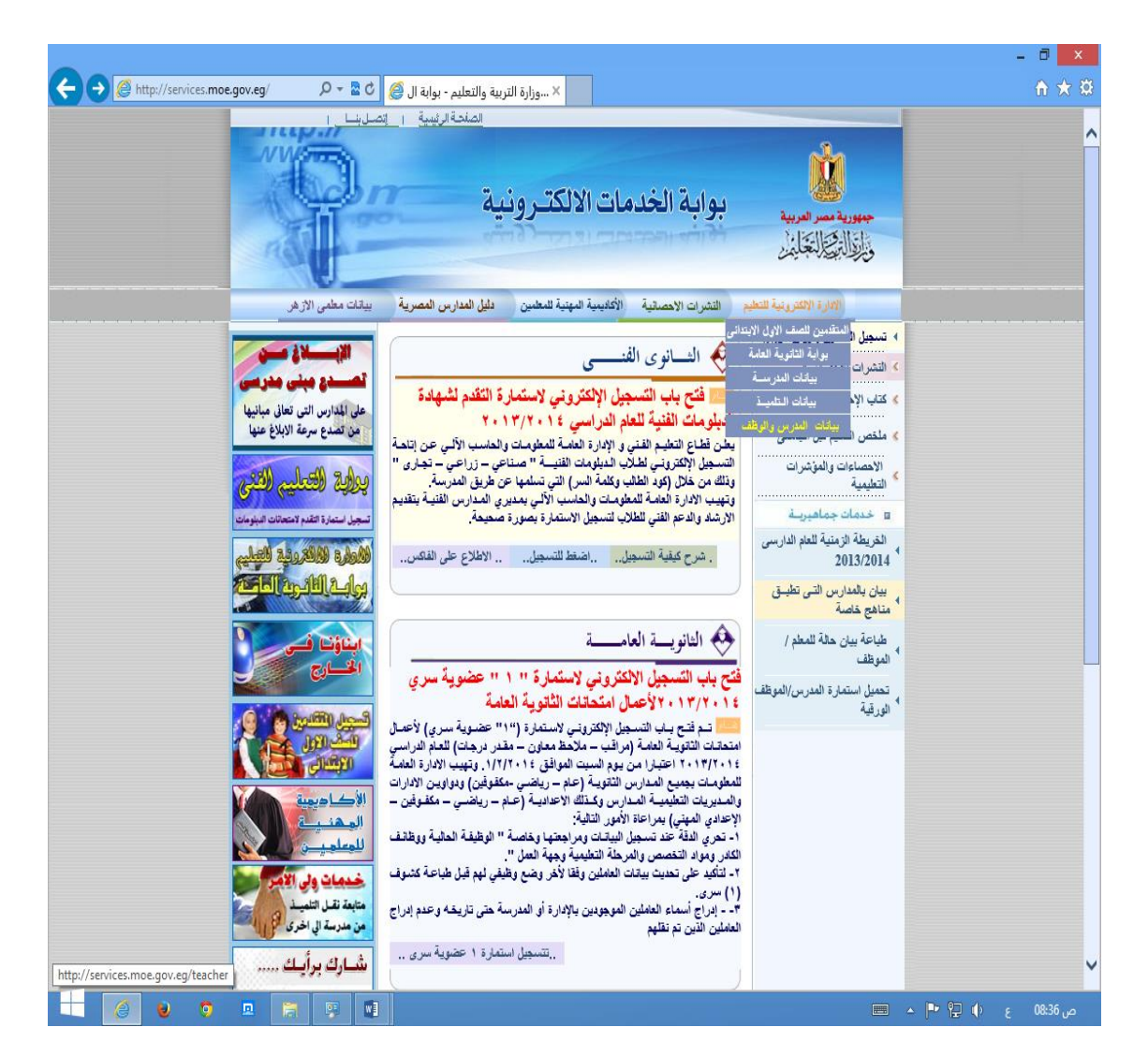

|                                                                                                    |                                                                                                    | _ 🗇 🗙      |
|----------------------------------------------------------------------------------------------------|----------------------------------------------------------------------------------------------------|------------|
| 🗲 🗇 🏉 http://services.moe.gov.eg/teacher/ 🔎 ד 🗟 🗘 🏈 التعليمبيانات ا                                                                                                    |                                                                                                    | ₼ ★ \$     |
| التيرينة<br>ت والحاسب الآلي<br>س و الموظيف                                                                                                    | يواية الخدمات الا<br>الادارة التاريخ التعادية المعلوما<br>الادارة التاريخ التعادية المعلوما<br>بواية الخدمات الالكترونية                                                                                                    | Î          |
| خاصة إدارة / مديرية دينوان عام الوزارة                                                                                                    | مدارس حکومیة معلم /سوظف مدارس .                                                                                                    |            |
|                                                                                                    | خدمة جديدة لتسجيل الندب الجزني                                                                                                    |            |
| يل النّدب الجزني، فتهيب الادارة العامة للمطومات والحاسب الآلي بجميع<br>دارة التعليمية وذلك لتسجيل النّدب الجزني للمعلم والذي بدوره يوثر في<br>سب                                                                        | جديد استكمالا لتطوير منظومة المعلومات فقد تم تقديم خدمة جديدة لتسج<br>المدارس على تقديم مستندات الندب الجزئي لمعلميها الى قسم الاحصاء بالإ                                                                                         |            |
| ָּגָּטָי <u>וּ</u> ן.                                                                                                    | تسجيل العبء التدريسي للمعلم في كلتا المدرستين الاصليه والمنتدب إليها م                                                                                                    |            |
| a.                                                                                                    | @ جديد انطلاق متابعة العبء التدريسي للمعلمين الكترونيا لأول مر                                                                                                    |            |
| يل العباء التدريسي لكل معلم على مستوى المدرسة ، وسيتم احتساب العجز<br>ز والزيادة على مستوى الجمهورية ولكل مدرسة. <u>التسجيل استط ها</u>                                                                                 | قامت الإدارة العامة للمطومات والحاسب الألى بإنشاء تطبيق الكتروتي لتسج<br>والزيادة للمعلمين الكترونيًا لكل مدرسة . مما يتيح خريطة واضحة ودقيقة للعجز                                                                                |            |
|                                                                                                    | 🗭 جـدید توفیر برید الکترونی لکل معلمی مصر                                                                                                    |            |
| إتاحة بريد الكتروني لكل معلم ويمكن إستىلام البريد الالكتروني من خلال كود                                                                                                    | حرصاً من وزارة التربية و التطيم على التواصل بين المعلمين و الموجهين تم<br>المعلم والرقم القومي وكلمة السر. تتسجيل اضط ها                                                                                                    |            |
| ن واقع البيانات التفصيلية للعاملين                                                                                                    | 🔖 هـــــام تجميع الاحصاء الاستقراري (هينات التدريس) للمدارس مز                                                                                                    |            |
| يلية لذا تهيب الإدارة العامة للمطومات بجميع المدارس علي مستوى جميع<br>، وفي حالة وجود أخطاء في البيانات يرجي مراجعة قسم الاحصاء بالادارة<br>لبيانات المعمدة من شئون العاملين بالادارة التطيمية . <u>طباعة الاستمارة</u> | نظرا لاعتماد الاحصاء الاستقراري (هيئات التدريس) عل بياتات العاملين التفص<br>المراحل بسرعة المراجعة الدقيقة للبياتات التفصيلية لجميع العاملين بالمدرسة<br>التطيمية للقيام بتعديل البياتات وذلك بعد مراجعة المستدات الدالة على صحة ا |            |
| 🥠 دور الادارات والمديريات في متابعة وتعديل البيانات                                                                                                    | 🌙 دور المدرسة لمراجعة البياتات                                                                                                    |            |
| <ul> <li>أجراء التعديلات اللازمة في بيانات العاملين التابعين للإدارة التعليمية<br/>أدار أدار.</li> </ul>                                                                                                    | <ul> <li>طباعة تقرير مراجعة البيانات التفصيلية لجميع العاملين بالمدرسة.</li> </ul>                                                                                                    |            |
| اون جون.<br>• استلام استمارات الاحصاء الاستقراري (هينات التدريس) ومراجعتها                                                                                                    | <ul> <li>اجراء المراجعة الدويفة ليتفات العامتين بالمدرسة .</li> <li>تعديل الأخطاء عن طريق قسم الاحصاء بالادارة التعليمية بعد تقديم</li> </ul>                                                                                      |            |
| مراجعة دفيقة .<br>• اعتماد تسليم المدارس لاستمارة الاحصاء الاستقراري ( هيئات                                                                                                    | المستئدات.<br>معقد المستثدات الدالة على نقل أو ندر بأو أي من القرارات المتصافة                                                                                                    |            |
| التدريس) وذلك من خلال استمارة المدرسة.                                                                                                    | بتغيير بينات المدرسين والموظفين لقسم الاحصاء بالادارة التعليمية                                                                                                    |            |
| <ul> <li>يحدر أجراء الاعتماد ننسنيم المدارس دون الاستارم الحقيقي ومراجعه<br/>البيانات.</li> </ul>                                                                                                    | لاجراء التعيلات اللازمة أولا بأول.<br>- التأكد من غام السائلات من الأفطاء                                                                                                    |            |
|                                                                                                    | <ul> <li>الثاقد من عنو ، ميدان من محمد.</li> <li>طباعة استمارات الاحصاء الاستقراري ومراجعتها وتقديمها للادارة</li> </ul>                                                                                                    | ~          |
|                                                                                                    | التعليمية لاجراء اعتمادها.                                                                                                    | d. 00.20   |
|                                                                                                    |                                                                                                    | ص 8:38 ع ب |

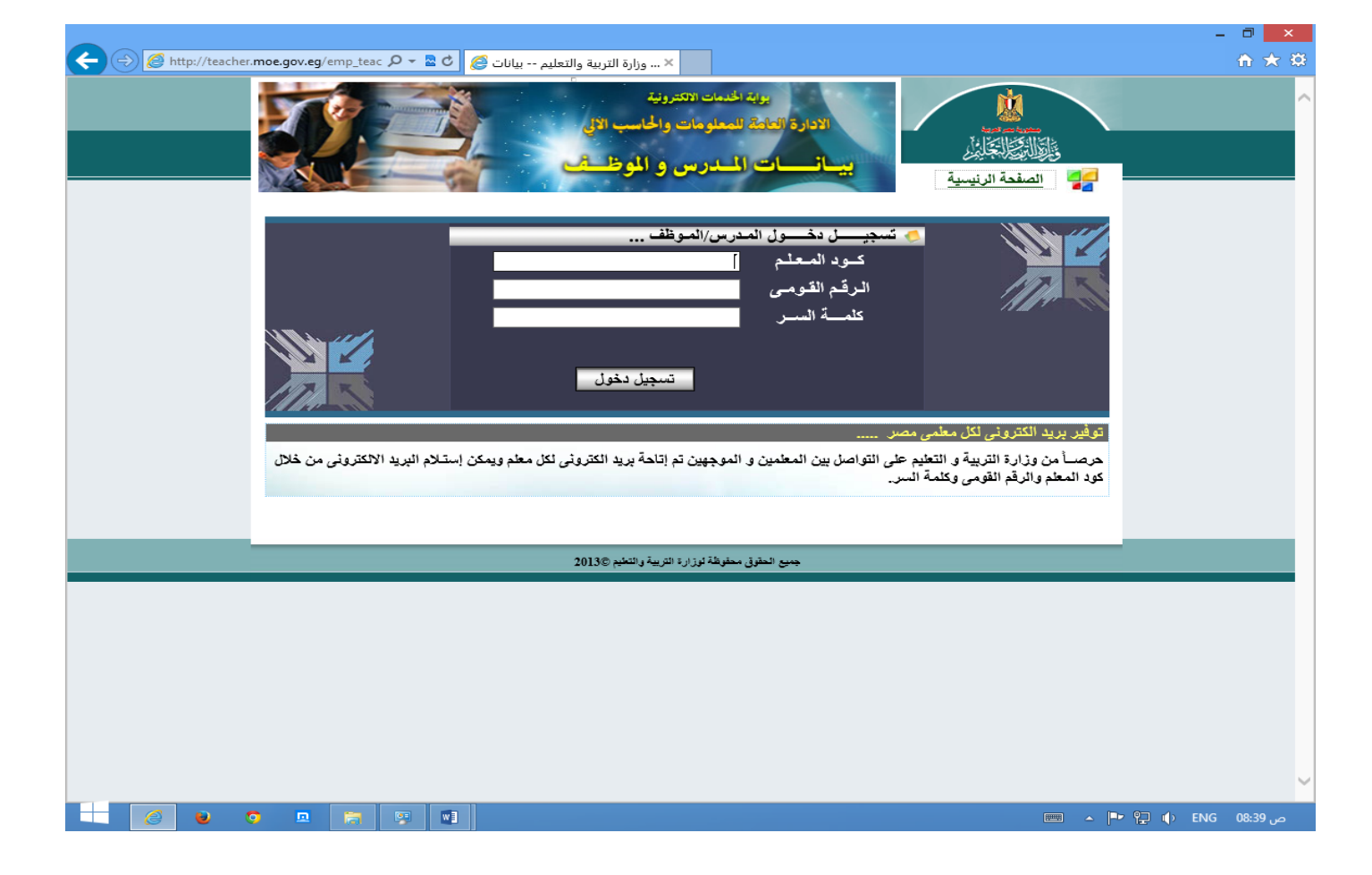

|                                                                                                    |                                                                                                    | - 🗇 🗙           |
|----------------------------------------------------------------------------------------------------|----------------------------------------------------------------------------------------------------|-----------------|
| 🗲 🗇 🏈 http://teacher.moe.gov.eg/emp_teac 🖉 🗧 🗟 🖒 🖉 😓 🕹                                                                                                    |                                                                                                    | h ★ ‡           |
| يوية الحمات الاعترونية<br>الادارة العلية للمعلومات والحاسب الآل<br>بيسانيسات المدرس و الموظيف                                                                                              | الله الله الله الله الله الله الله الله                                                                  |                 |
|                                                                                                    | مرحباً بـــك                                                                                             |                 |
|                                                                                                    | <ul> <li>البريد الالكترونــى</li> <li>الاطلاع على البريد وكلمة الس</li> <li>بيـــان حــالـــة</li> </ul> |                 |
| 🖈 🛛 تسجيــل دخول على البـريـد الالكترونـي                                                                                                    | طباعه بیان حاله مدرس/موظ                                                                                 |                 |
| الملفات التوضيحية لكيفية الإستخدام الأمثل للخدمات المتاحة                                                                                                    | 1                                                                                                    |                 |
| نتعرف علي مكونات برنامج Office 365 for Education و كيفية الإستفادة منها في قطاع<br>التعليم                                                                                                 |                                                                                                    |                 |
| 🌽 كيفية البدء في استخدام Office 365 for Education                                                                                                    |                                                                                                    |                 |
| 🌽 كيفية تغيير كلمة المرور و اعدادات الملف الشخصي                                                                                                    |                                                                                                    |                 |
| 🃁 تعرف علي واجهة المستخدم ل Outlook Web App و كيفية ربط حسابك ب Outlook Desktop                                                                                                    |                                                                                                    |                 |
| كيفية أستخدام Outlook Web App في إرسال الرسائل – العمل علي التقويمات – إضافة جهات اتصال<br>نها الاستفادة من خاصية الحسابات المتصلة – عمل قواعد صندوق البريد – و ضبط خاصية الردود التلقاتية |                                                                                                    |                 |
| لمزيد من المطومات و الاستفسان للدعم الفني للأوفيس ٣٥٦<br>البريد الالكترونى support.0365@moe.edu.eg<br>أو الاتصال على ٢٧٩٤ - ٢٧٩٤ - ٢٧٩٢                                                    |                                                                                                    |                 |
|                                                                                                    |                                                                                                    |                 |
| جميع الحقوق محفوظة لوزارة التربية والتطيم (2013©                                                                                                    |                                                                                                    | ~               |
|                                                                                                    | · ·                                                                                                    | ص ENG 08:47 🕩 🚏 |

| 🗲 🔿 🌈 htt          | p://teacher. <b>mo</b> | e.gov.eg/ | emp_teac                   | ) 🚽 ج 🔍  | 3   | المراجع التعليم  بيانات ا 🗧                                |              |         |     | fi ★ 🕸  |
|--------------------|------------------------|-----------|----------------------------|----------|-----|------------------------------------------------------------|--------------|---------|-----|---------|
|                    |                        |           |                            |          |     |                                                            |              |         |     | ^       |
|                    |                        |           |                            |          |     |                                                            |              |         |     |         |
|                    | Pr                     | int       |                            |          |     | خروج تعليمات طباعة عودة                                    |              |         |     |         |
|                    | ć                      | 🗃 н       | ${}^{\bullet} \rightarrow$ | ₩ 1      | / 1 | → Main Report → 1 100% →                                   |              |         |     |         |
|                    |                        | 2014      | \$/02/17                   |          | _   | بیان حالة لـ ( مدرس / موظف )صحیفة أحوال<br>المالة المارمات | ة.<br>الإدام |         |     |         |
|                    |                        |           |                            |          |     |                                                            |              |         |     |         |
|                    |                        |           |                            |          |     |                                                            |              |         |     |         |
|                    |                        |           |                            |          |     |                                                            |              |         |     |         |
|                    |                        |           |                            |          |     |                                                            |              |         |     |         |
|                    |                        |           |                            |          |     |                                                            |              |         |     |         |
|                    |                        |           |                            |          |     |                                                            |              |         |     |         |
|                    |                        |           |                            |          |     |                                                            |              |         |     |         |
|                    |                        |           |                            |          |     |                                                            |              |         |     |         |
|                    |                        |           |                            |          |     |                                                            |              |         |     |         |
| http://teacher.moe | .gov.eg/emp            |           |                            |          |     |                                                            |              |         |     | ~       |
| 6                  | 0                      |           | 1                          | <b>9</b> |     |                                                            |              | · P 9 1 | ) ε | ص 08:52 |

|                                    | - 0 ×    |
|------------------------------------|----------|
| C C teacher.moe.gov.eg ×           | ☆ 🔅      |
|                                    | <u>^</u> |
|                                    |          |
|                                    |          |
|                                    |          |
|                                    |          |
|                                    |          |
|                                    |          |
| 🙆 Crystal Reports Viewer Webpage 🗡 |          |
| q years a l                        |          |
| Print Print                        |          |
| General                            |          |
| Select Printer                     |          |
| Fax Microsoft XPS Docume           | en       |
|                                    | >        |
| Status: Ready Preferences          |          |
| Location:<br>Comment: Find Printer |          |
| Page Bange                         |          |
| C All Number of copies: 1          |          |
| C Selection C Current Page         |          |
|                                    |          |
|                                    |          |
| Print Cancel App                   | oty      |
|                                    |          |
|                                    | ~        |
|                                    | م 🕨 📭 م  |
|                                    |          |

منقول للأمانة وأرجو أن يستفيد الجميع منه والدعاء لصاحبه ولي وللمسلمين بالرحمة والمغفرة والسلام عليكم ورحمة الله وبركاته